## Quick Start Guide Seasam with Gripper

•

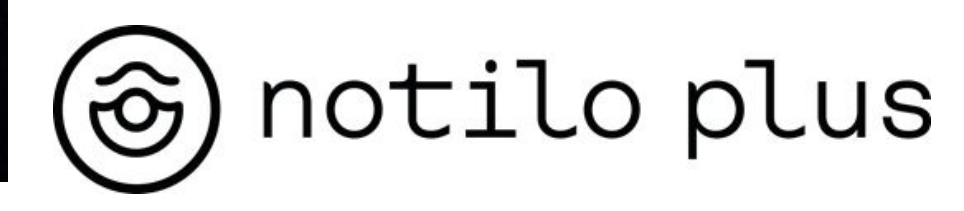

December 2022

# Content

#### **I - GRIPPER INSTALLATION**

• Installation of the Gripper

#### **II - STARTING UP**

- Connecting the battery
- Connecting the WiFi Reel to the drone
- Starting up the equipment
- Connecting to the WiFi Reel
  - Delivery after September 2021
  - Delivery before September 2021
- Connection of the controller
- Choice of configuration
- Checking the connections
- Seasam Control
- Set up and calibration
- Adding the gripper to the interface

#### **III - USING SEASAM WITH THE GRIPPER**

- Drone launching
- Using the gripper during your dive
- At the end of the exploration

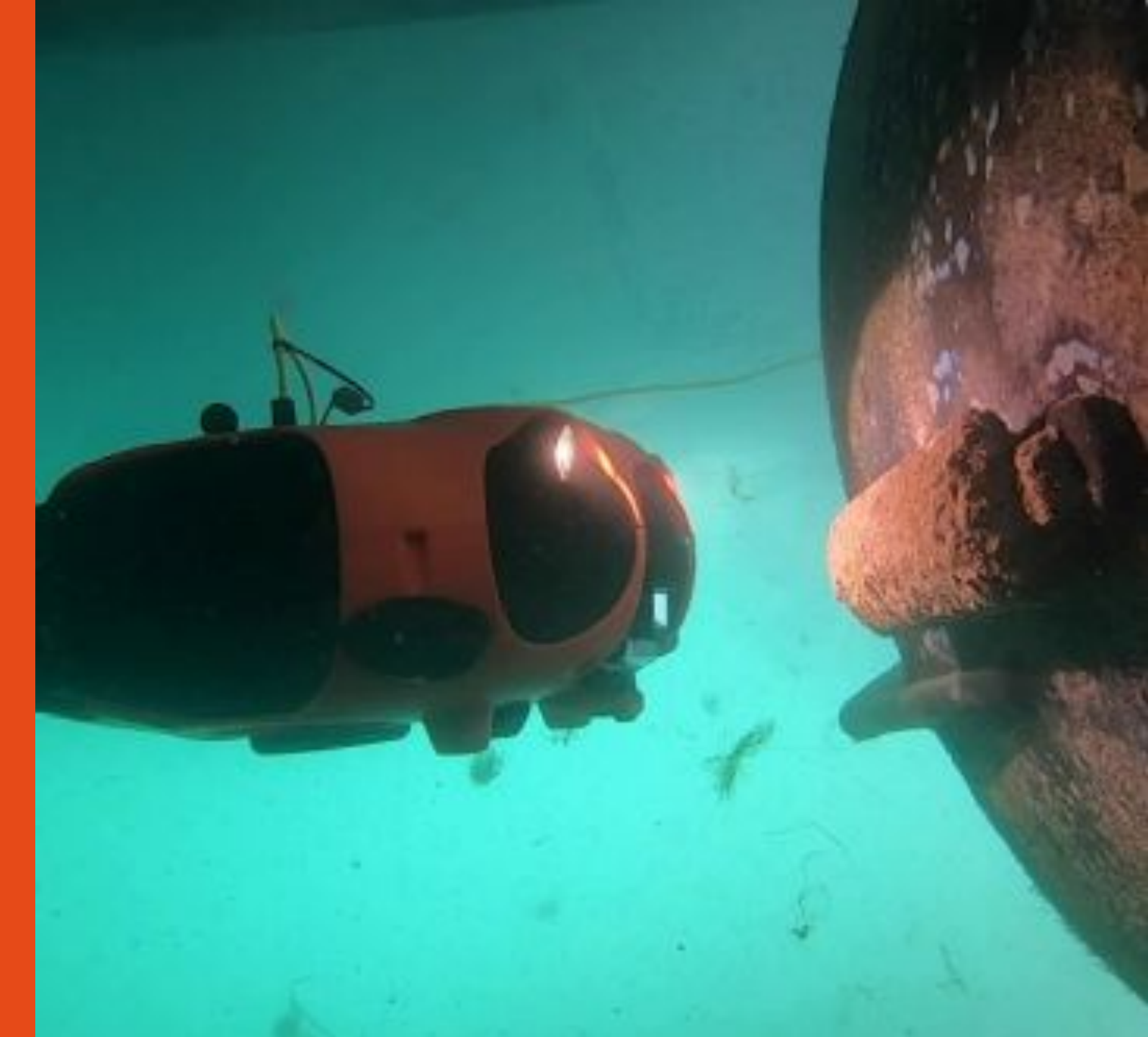

### Installation of the Gripper

#### Equipment required

- Drone
- Arm gripper
- Foam
- Ring

Access the video of the gripper installation here

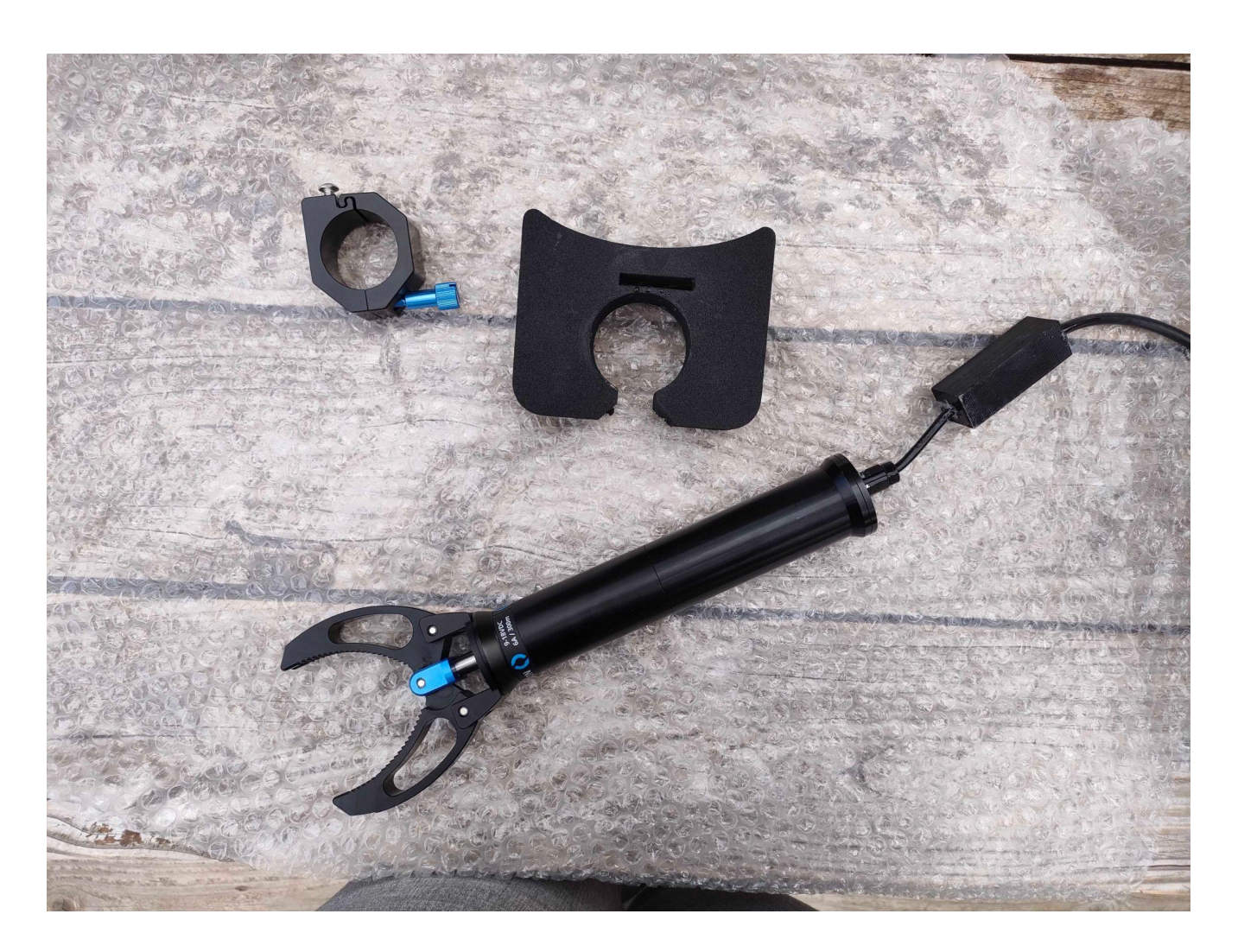

### Installation of the Gripper

Place the drone on its back and open the battery compartment and pass on the gripper cable from the front of the drone to the battery compartment

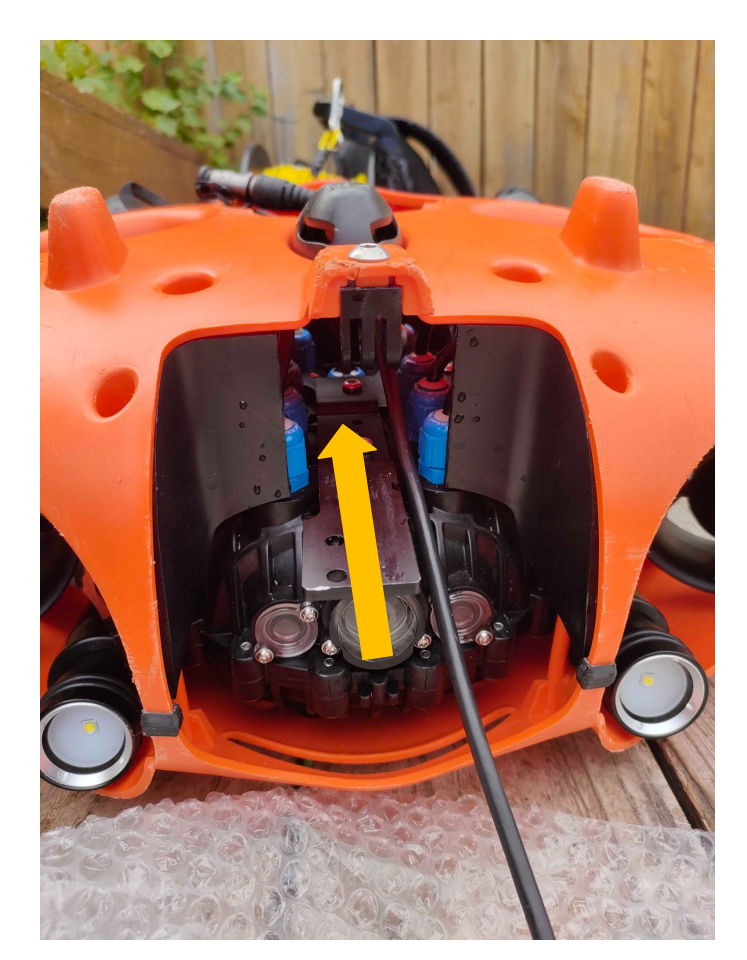

Recover the cable from the drone

#### The battery must not be connected to the drone during this step

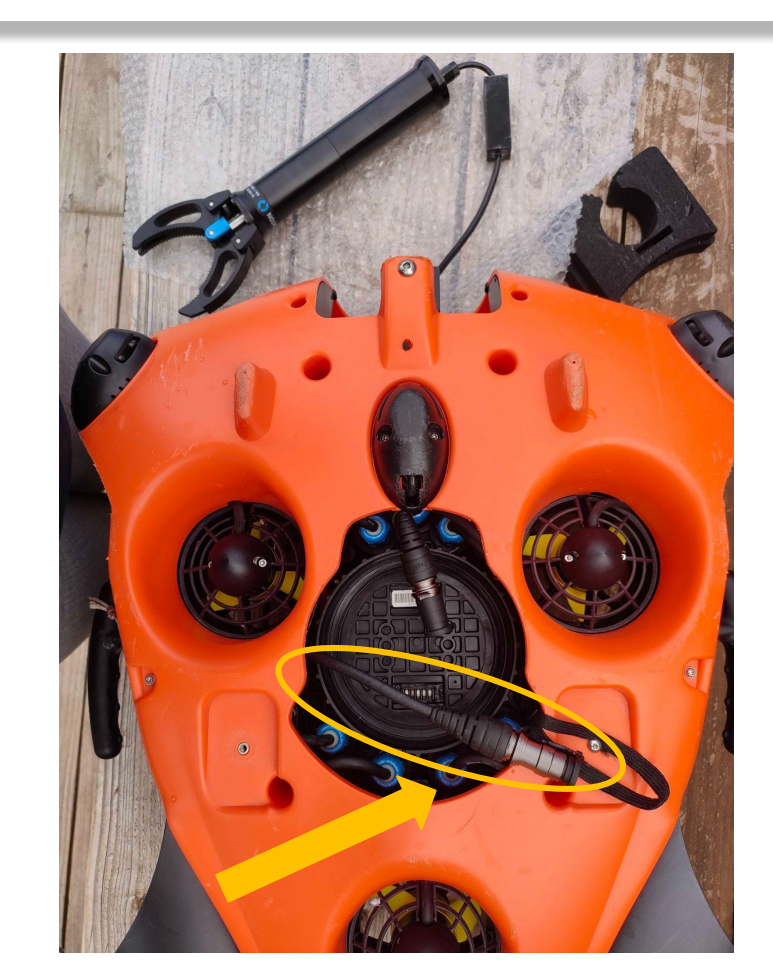

### Installation of the Gripper

Connect the gripper cable with the connecter inside the drone. The two white dots must face each other and the two caps closed together

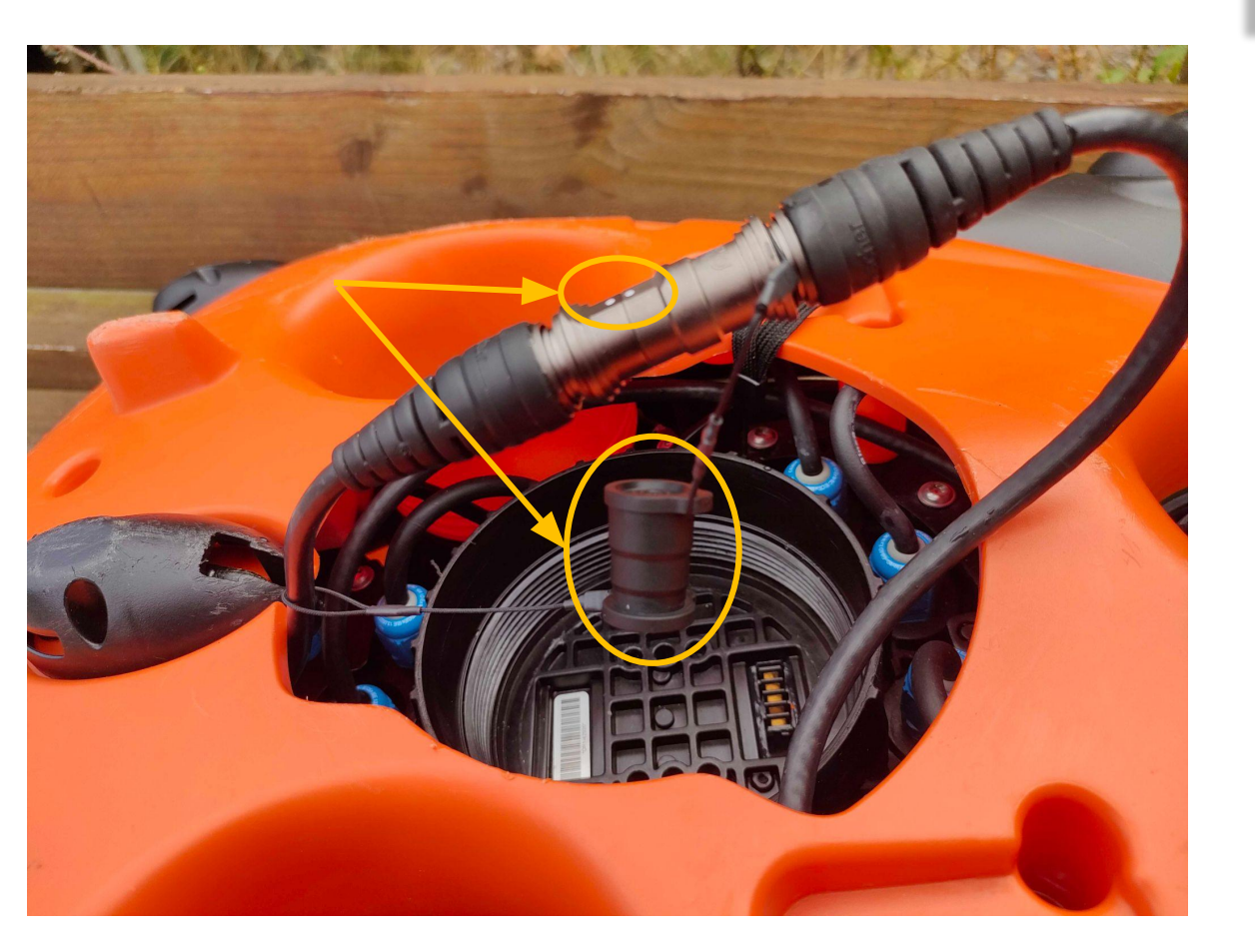

Store the two connectors and the caps on the side of the battery compartment under the hull

#### The battery must not be connected to the drone during this step

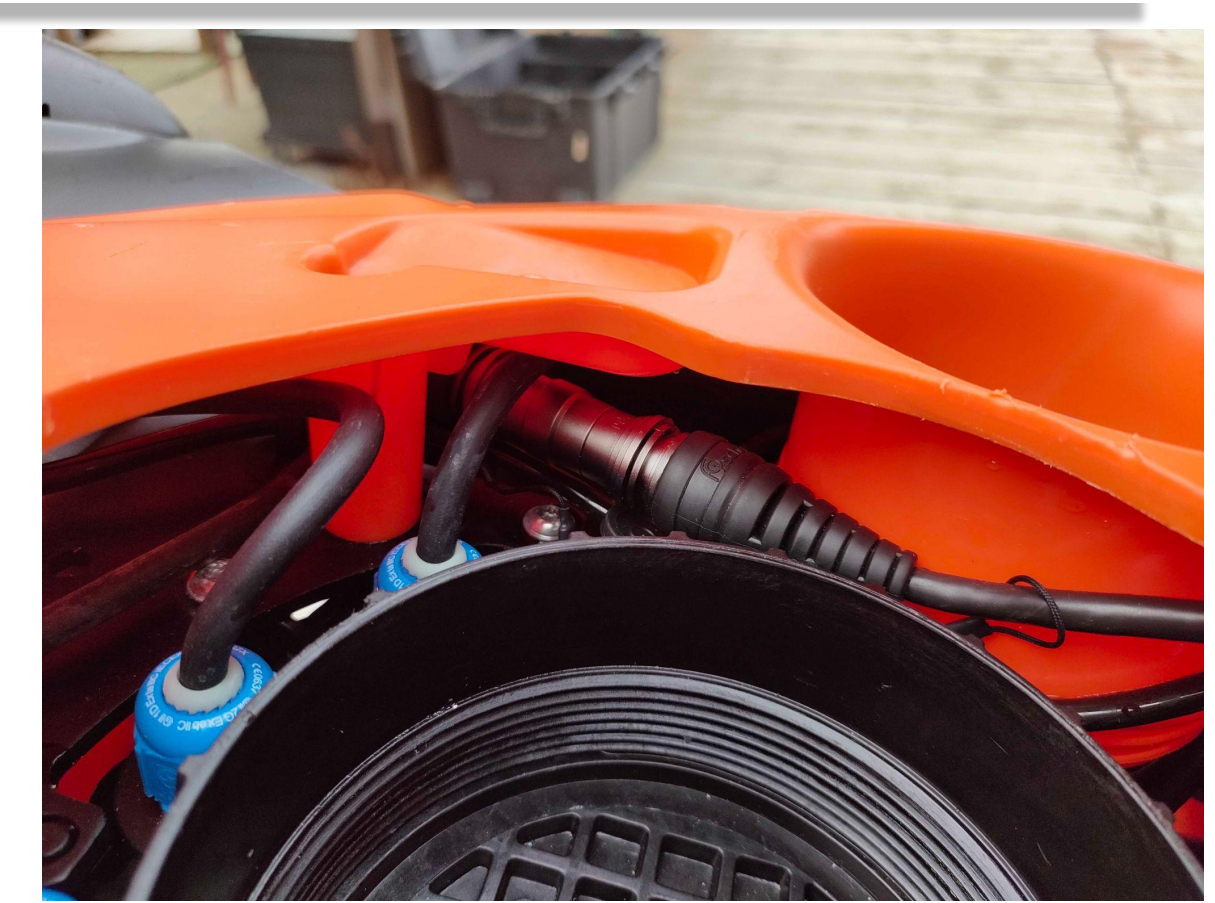

### Installation of the Gripper

Position the foam around the gripper arm

- Smallest part of the foam must face the front of the drone.
- The open part of the foam should face you when the drone is upside down

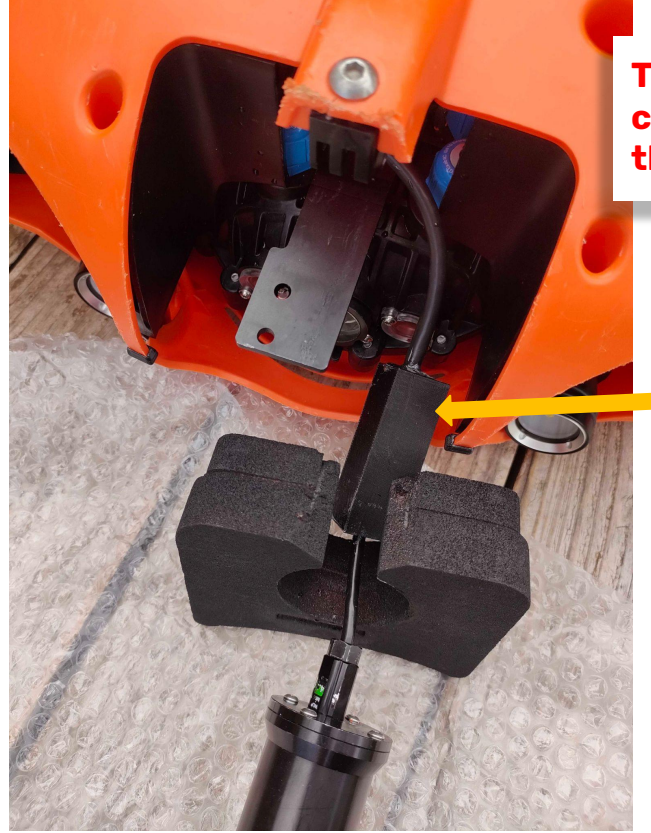

The battery must not be connected to the drone during this step

Insert the cubic part of the cable inside the drone's hull until it gets close to the battery compartment

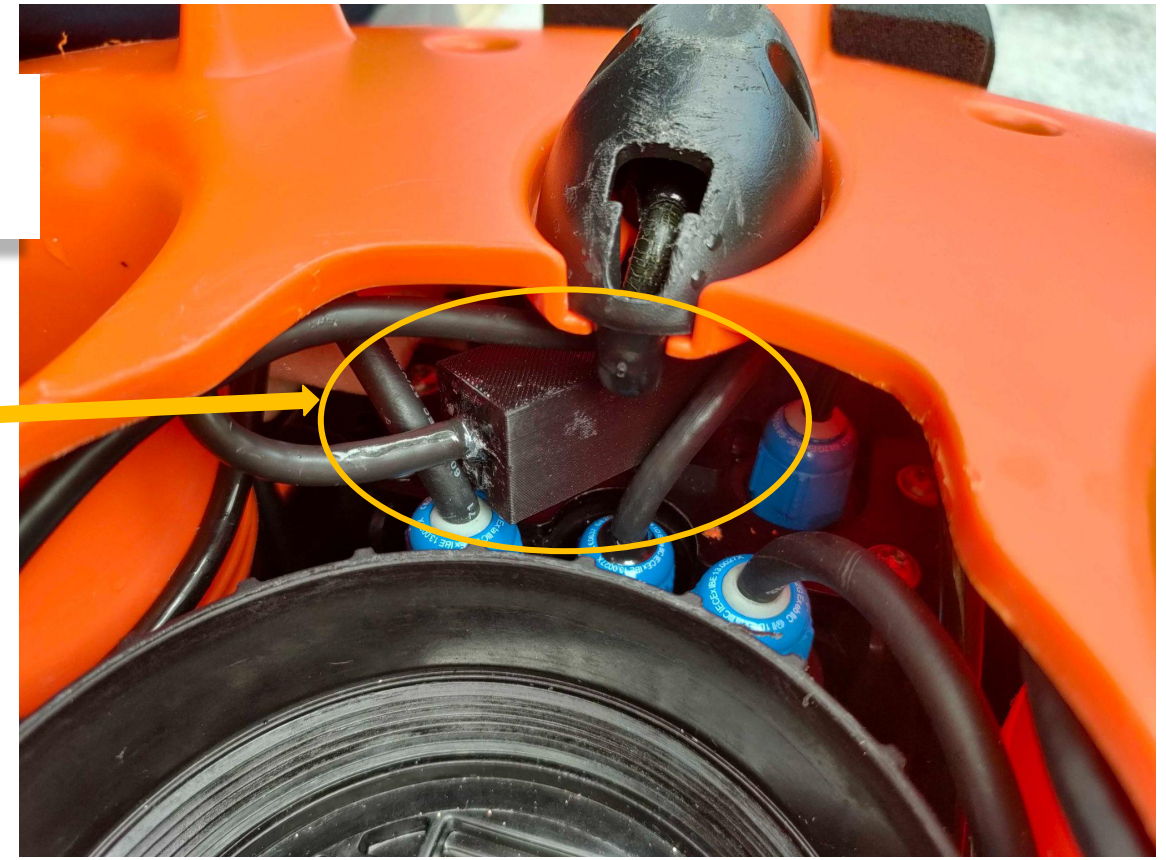

### Installation of the Gripper

Position the ring with the two nuts around the gripper arm

- Unscrew the two silver screw
- Screw the blue screw to maintain the ring around the arm

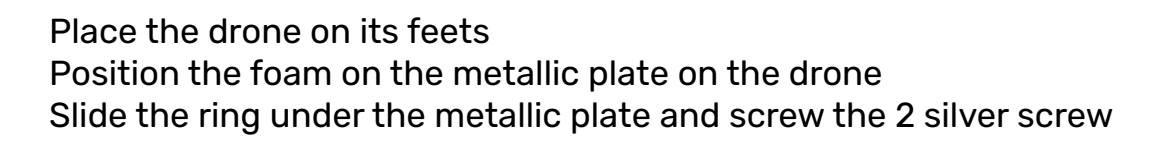

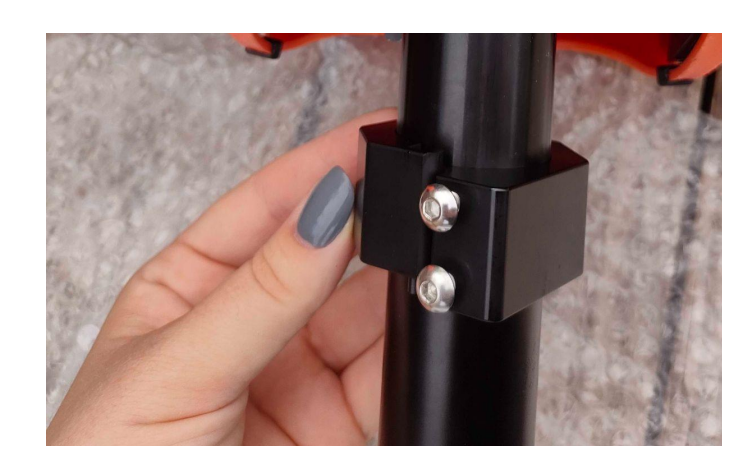

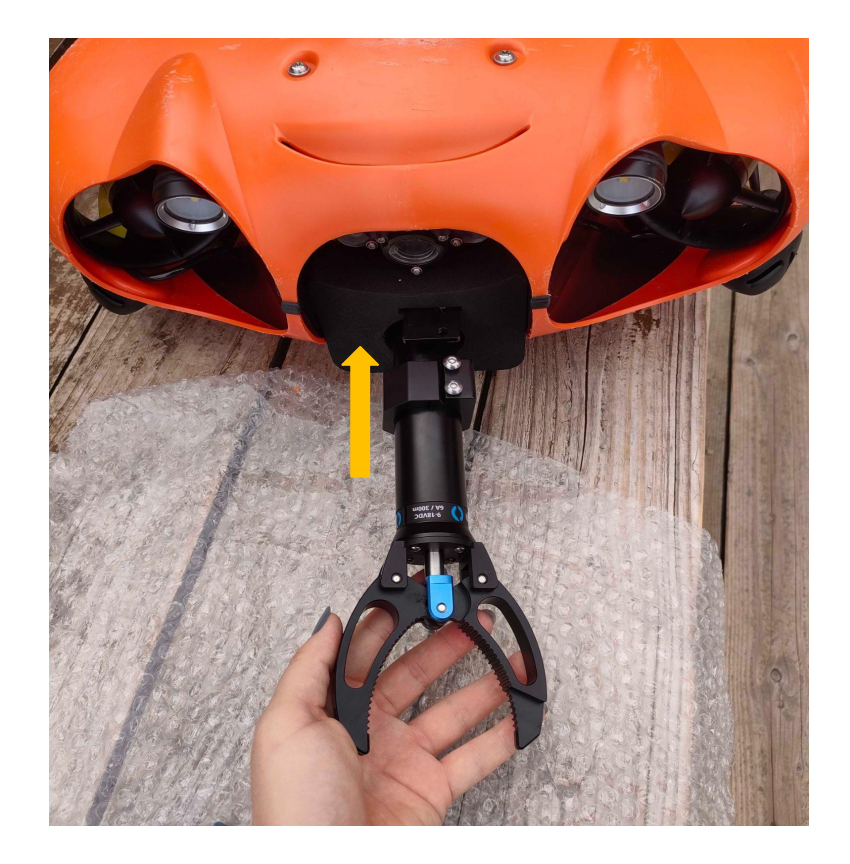

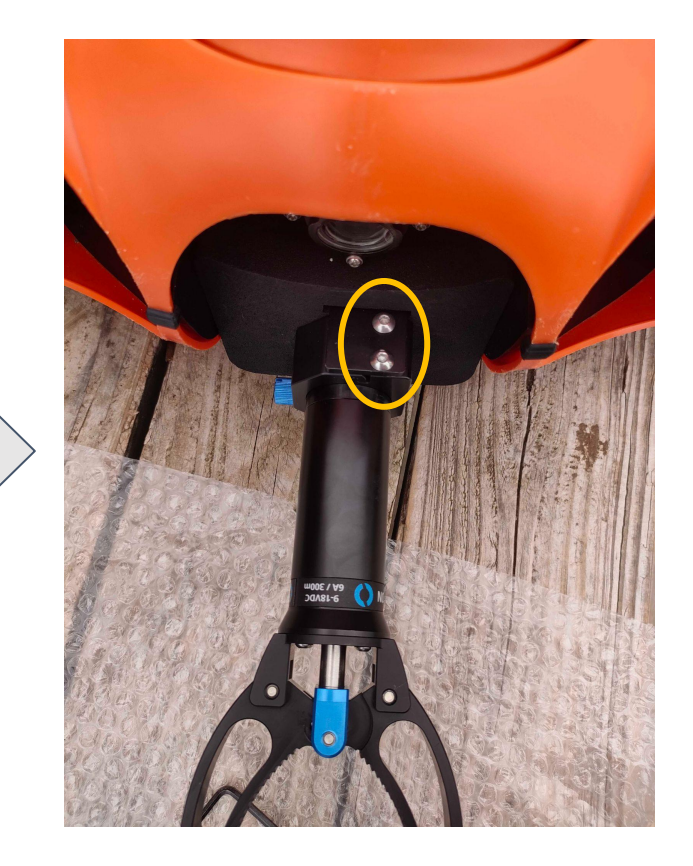

### Installation of the Gripper

You can now connect the battery.

Make sure the battery is never connected when you connect or disconnect the gripper connector under the drone.

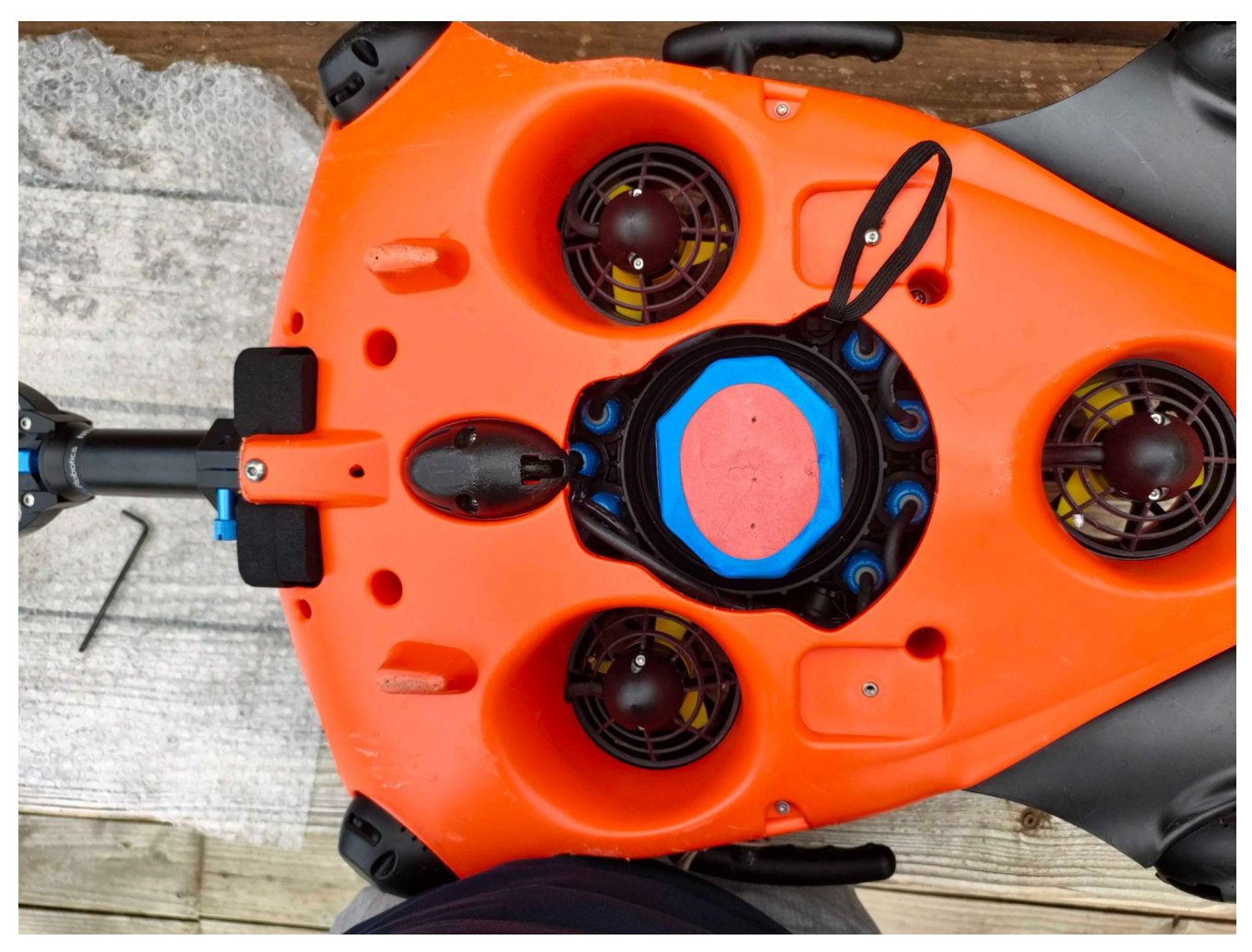

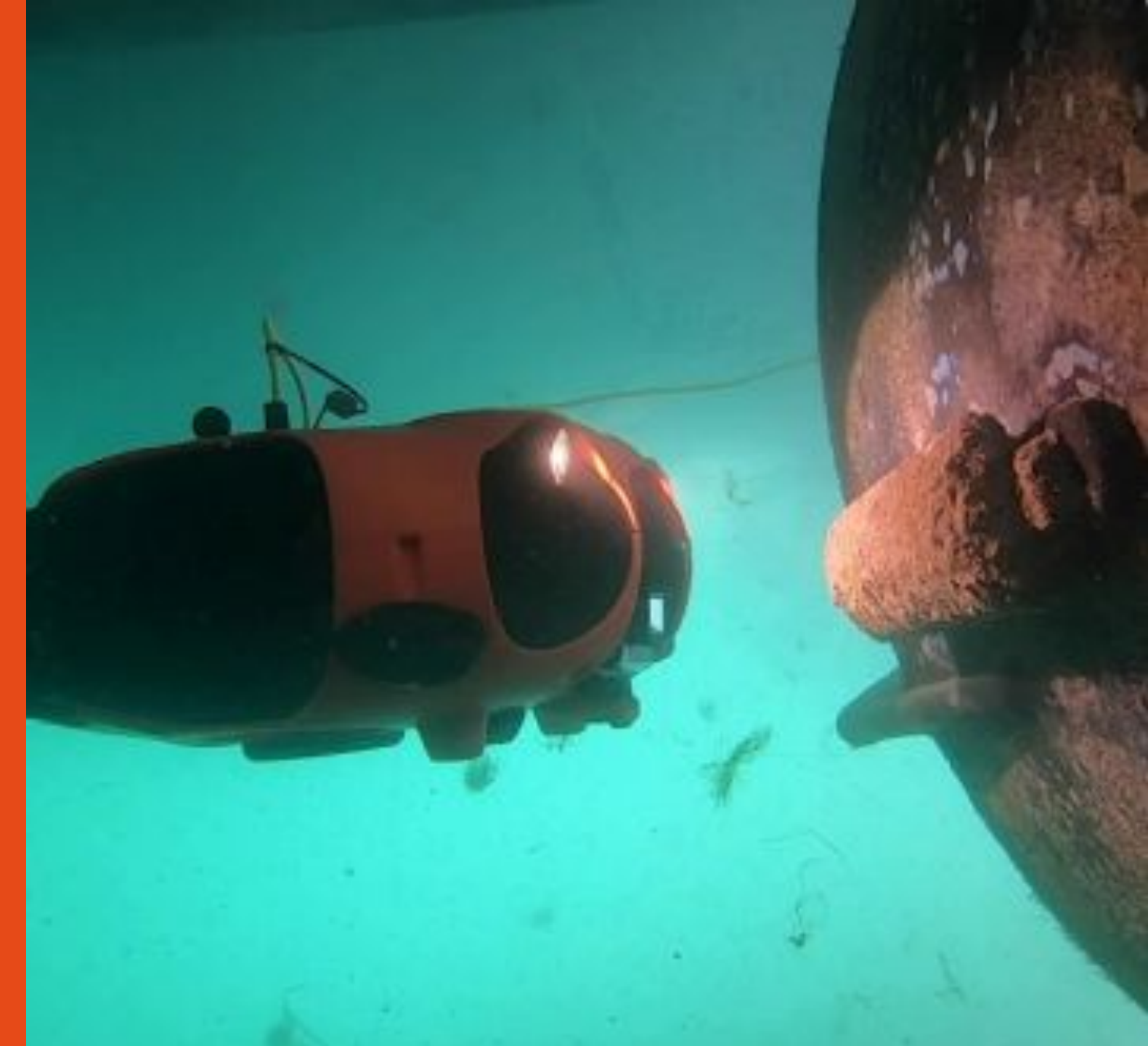

### Connecting the battery

Ensure that the emergency stop on the underside of the drone is properly inserted.

Make sure that the safety guide is aligned in the right direction

Make sure the battery compartment is properly closed. Use the dedicated tool.

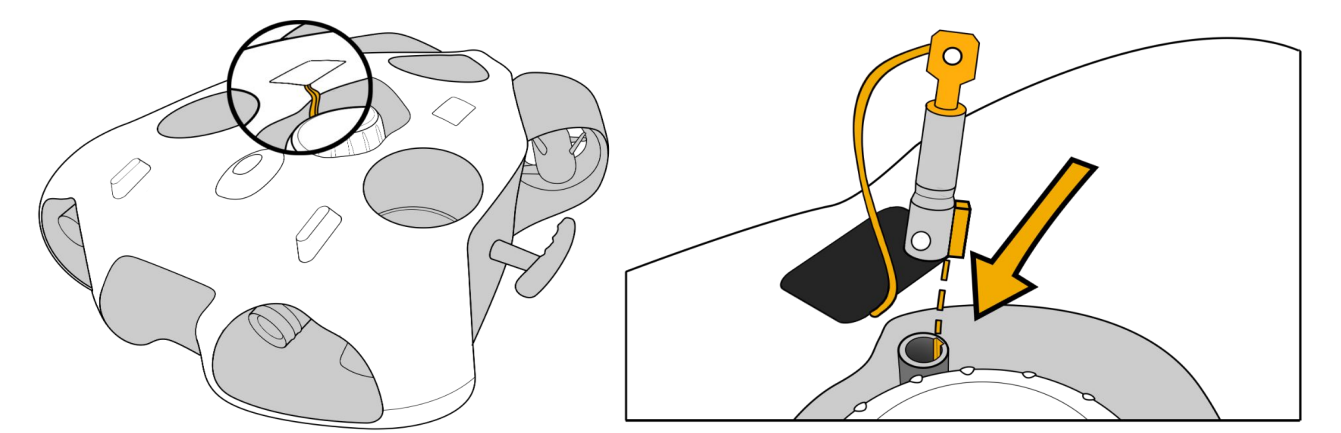

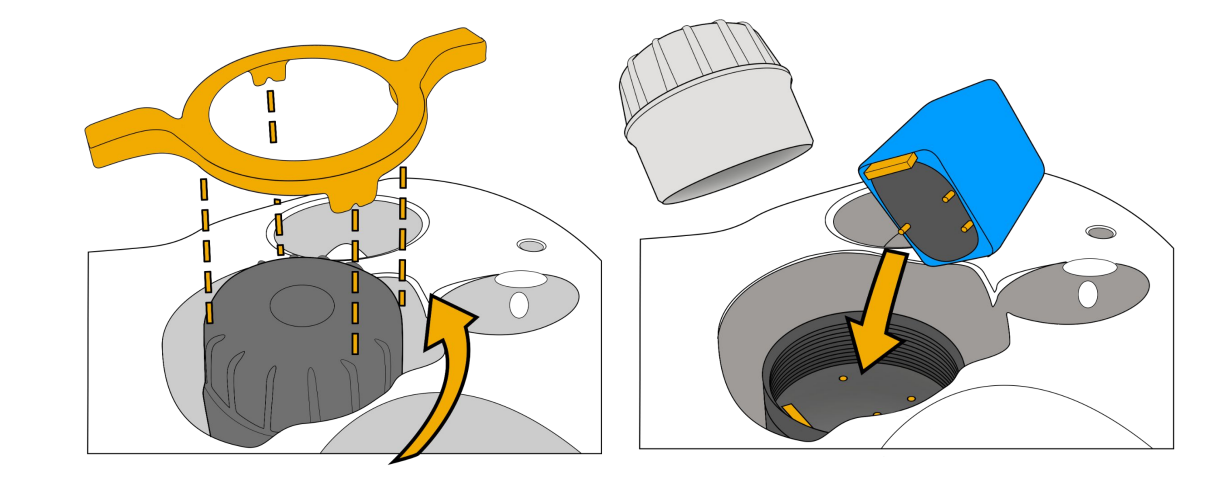

### Connecting the WiFi reel to the drone

#### Standard Connector

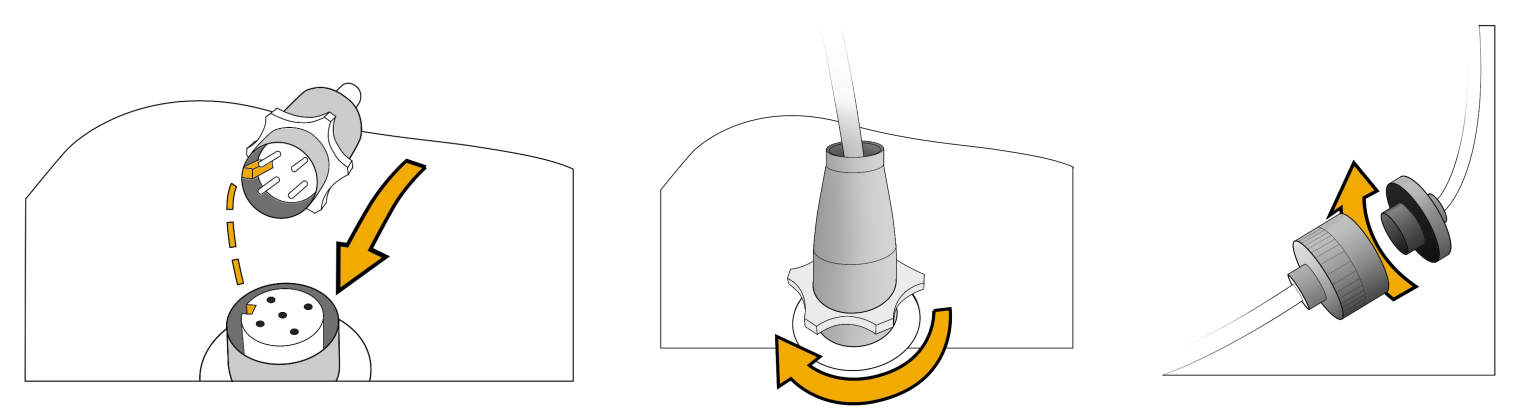

### Attach and lock the carabiner on the drone to secure the Drone

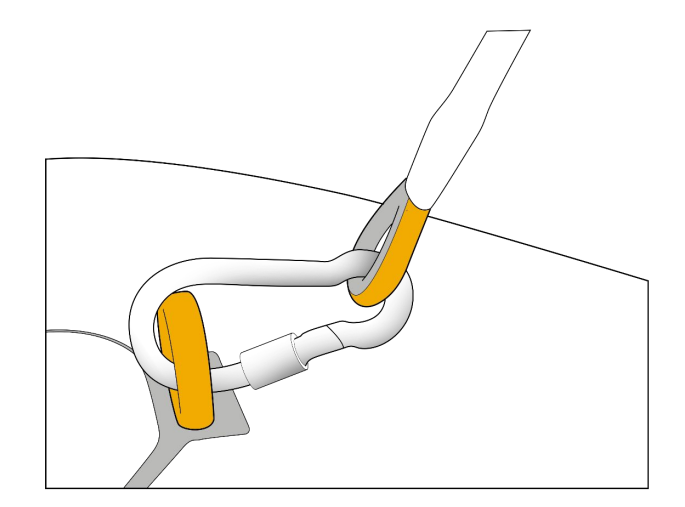

#### Subconn Connector

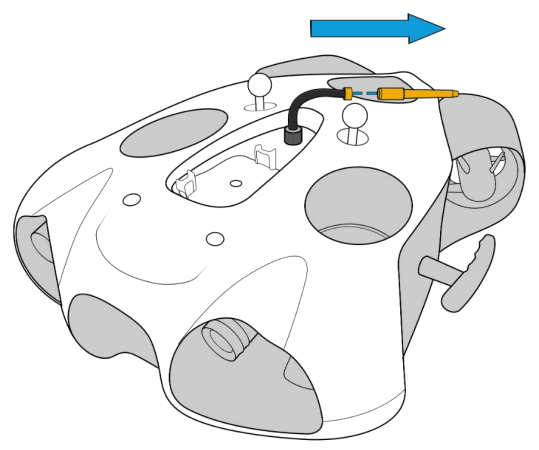

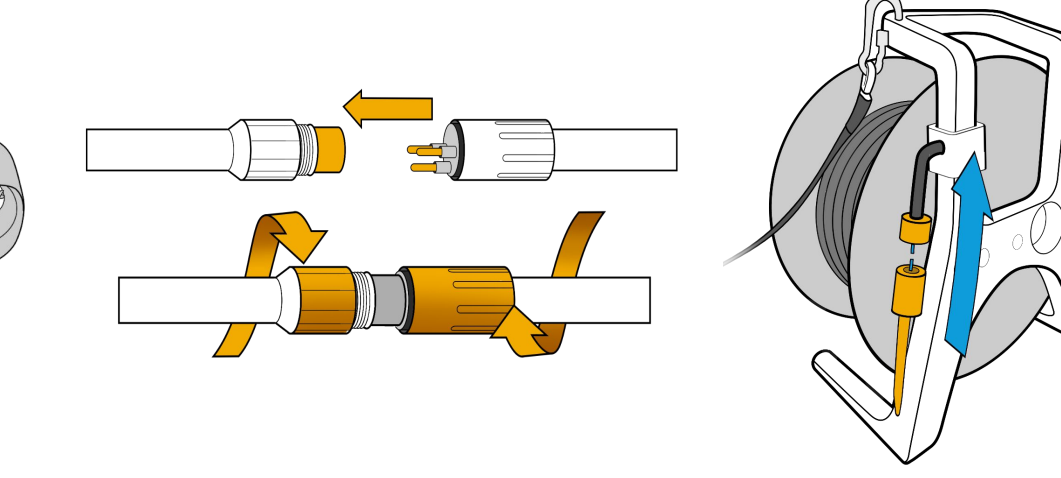

### Starting up the equipment

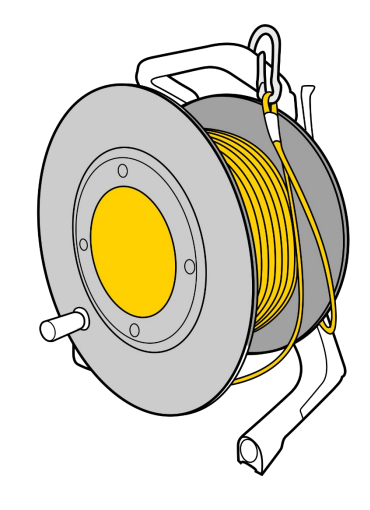

Press the "On" button once. After several seconds the LED flashes quickly blue

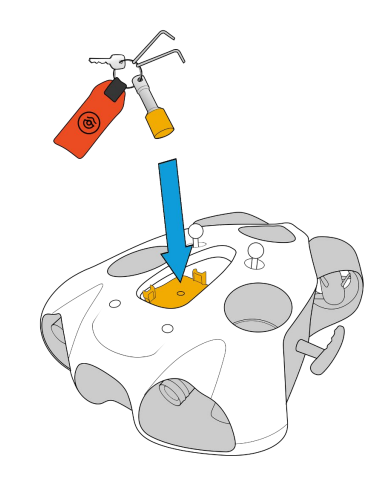

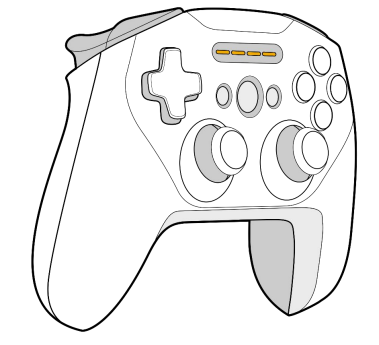

Place the magnet on the "Power" icon on top of the drone. The drone will turn on and test all its components. It will make sounds and activate its lights.

#### <u>Make sure that nothing is in the way and that the motors are</u> not jammed.

When this process is complete, the green front LED will be solid.

Turn on the controller.

### **Connecting to the WiFi Reel**

#### **Delivery after September 2021**

Connect the tablet to the WiFI signal of the WiFI Reel. The wifi network is: "Seasam-WiFiReel-XXXX". The password is **@Notilo+** 

#### **Continue directly to page 16**

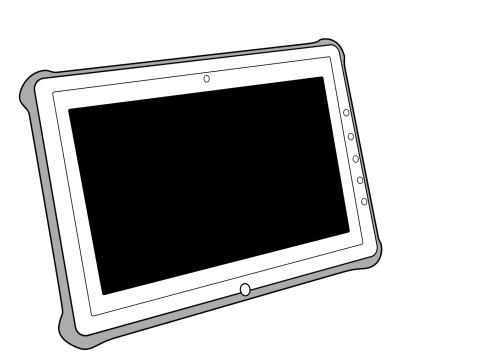

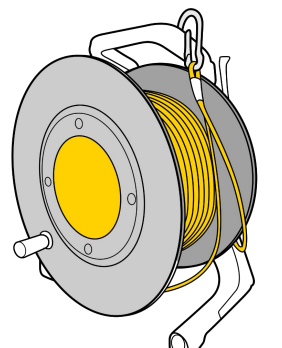

### Connecting to the WiFi Reel

#### Delivery before September 2021

The wifi network is: "notilo-beacon-XXXX"

- Connect the tablet to the WiFi network of the drone "Seasam-XXXX".
- In the configuration part choose "Drone".

| ۵ | ଛି 🖨                                                                                                    |                                                                                     |                                                                      |
|---|----------------------------------------------------------------------------------------------------|-------------------------------------------------------------------------------------|----------------------------------------------------------------------|
|   | 📼 Configuration                                                                                            |                                                                                     |                                                                      |
|   | To setup your drone and all the devices from the Seasam solution, choose the configuration you want to use |                                                                                     |                                                                      |
|   | Standard                                                                                                   |                                                                                     |                                                                      |
|   | <b>A B</b>                                                                                                 |                                                                                     |                                                                      |
|   | Basic                                                                                                    |                                                                                     |                                                                      |
|   | Drone + Wifi reel for underwater<br>mission and observation                                                |                                                                                     |                                                                      |
|   | Exploration                                                                                                |                                                                                     |                                                                      |
|   | ¢                                                                                                    | 🗑 🖨 🙃                                                                               |                                                                      |
|   | Bathymetry                                                                                                 | Cartography (USBL)                                                                  | Cartography                                                          |
|   |                                                                                                    | Drone + Navigator + USBL<br>for underwater precise location of the<br>drone         | Drone + Navigator<br>for underwater precise location of the<br>drone |
|   | Shipping                                                                                                   |                                                                                     |                                                                      |
|   | <b>A</b>                                                                                                   | â â                                                                                 | <b>A</b>                                                             |
|   | Hull Inspection - Manual<br>Location                                                                       | Hull Inspection - Automatic<br>Location                                             | Sea Chest Inspection                                                 |
|   | Drone + Wifi reel<br>for manual location during hull inspection                                            | Drone + Wifi reel + Navigator + USBL<br>for precise location during hull inspection | for Sea Chest inspection                                             |
|   | Advanced                                                                                                   |                                                                                     |                                                                      |
|   |                                                                                                    |                                                                                     |                                                                      |
|   | Drone                                                                                                    |                                                                                     |                                                                      |
|   | For Data Recovery and Configuration                                                                        |                                                                                     |                                                                      |

- Go to the application settings
- Select "WiFi Reel".
- The network name and password are displayed
- Copy the password
- Connect the tablet to the notilo-beacon-XXX WiFi network

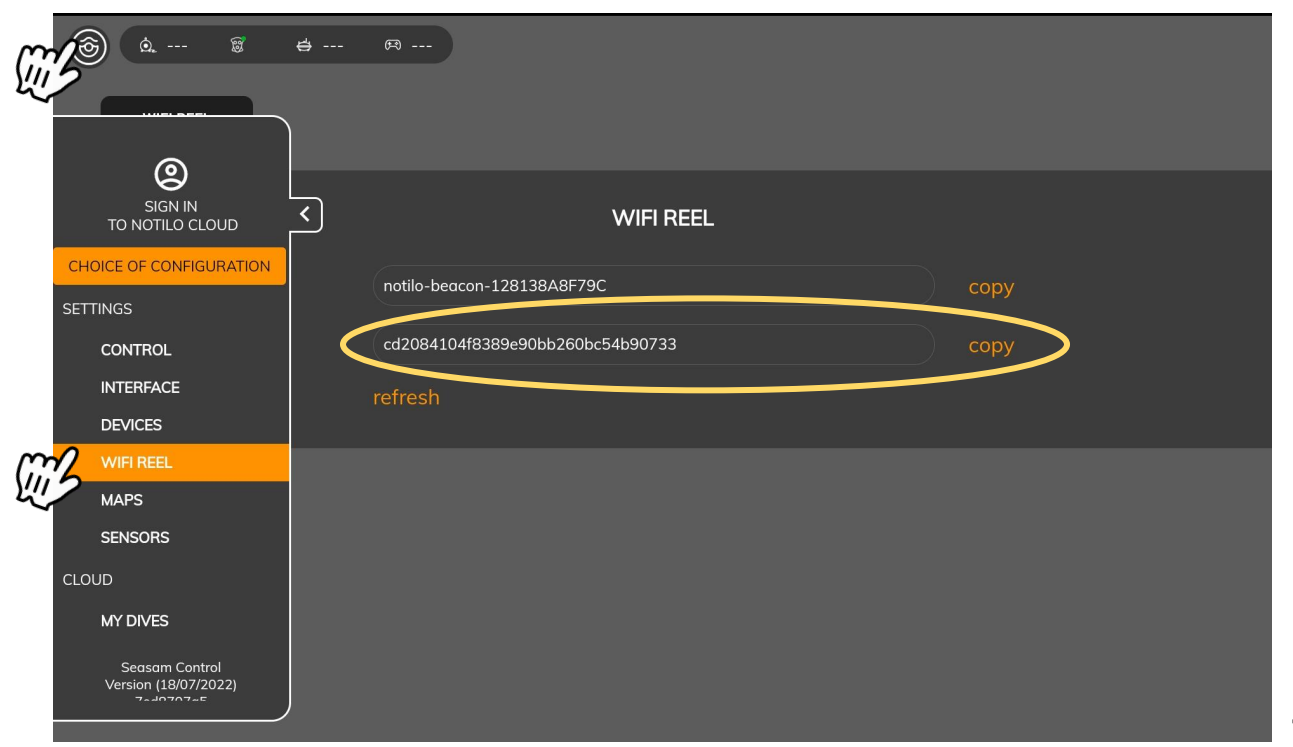

### **Choice of configuration**

Start Seasam Control or select "Choice of Configuration" if you have already opened the application. In the configuration menu, select "Basic Configuration".

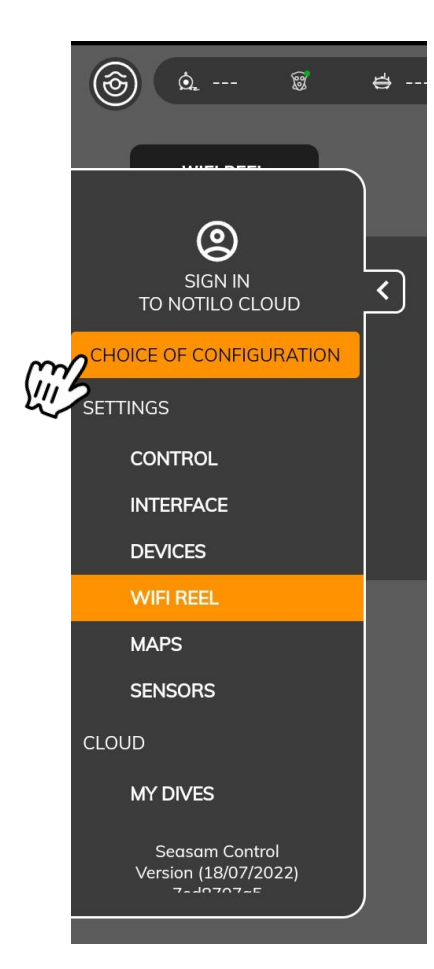

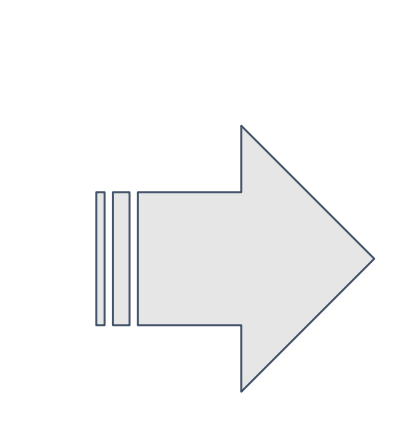

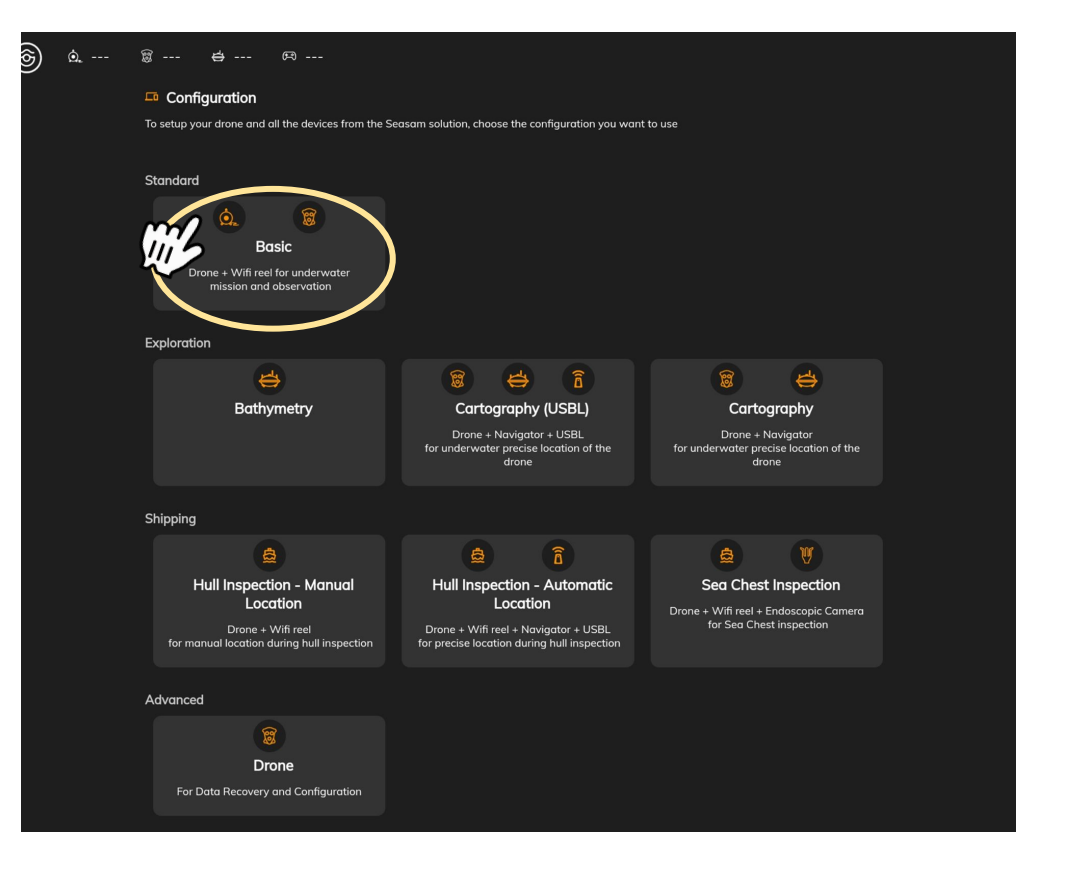

### Checking the connections

Check that the indicated steps have been completed and select "Next".

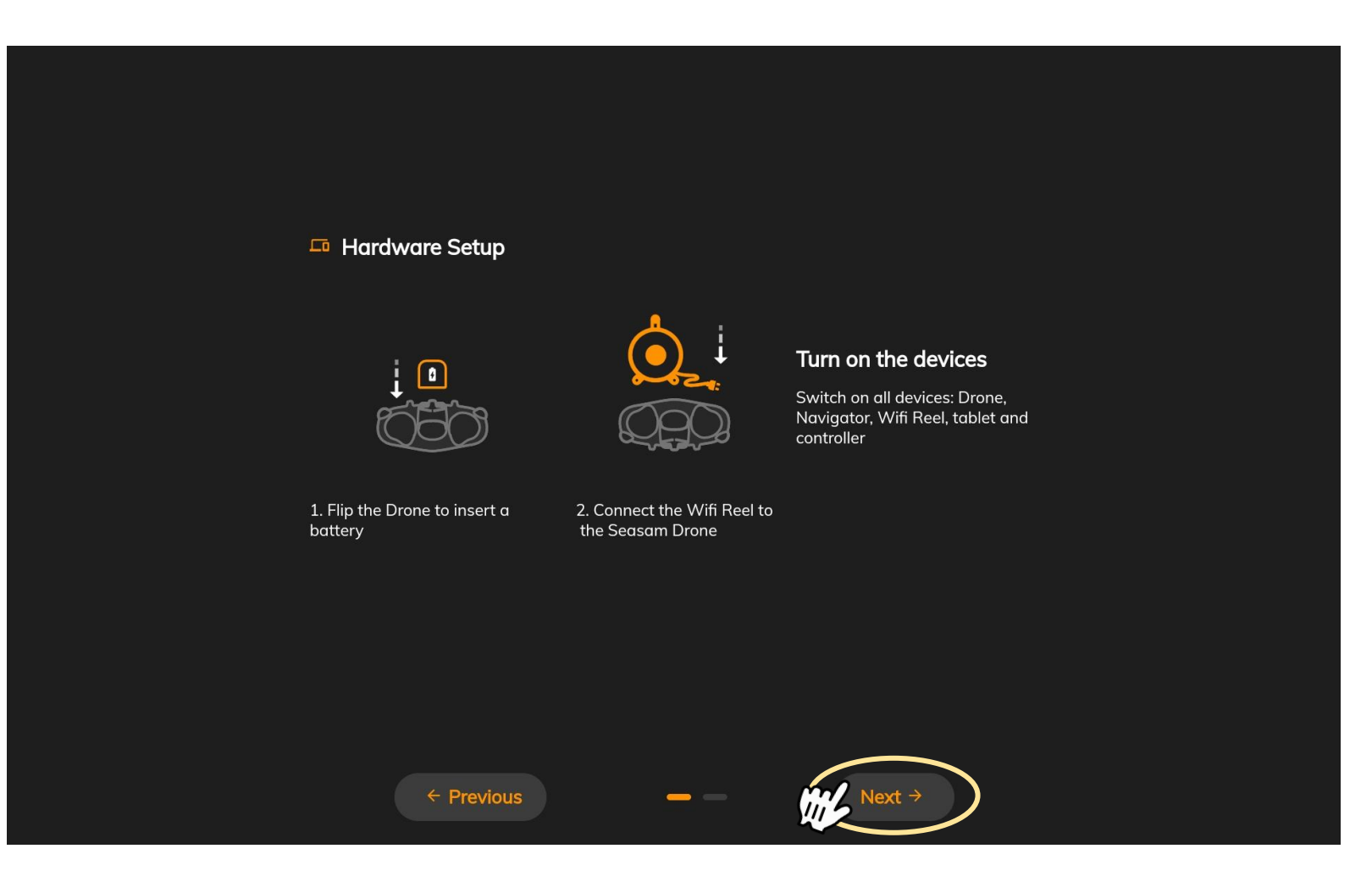

### Checking the connections

This screen checks that all the equipment is connected correctly. Once both connections are checked, click on "Continue" to access the control screen.

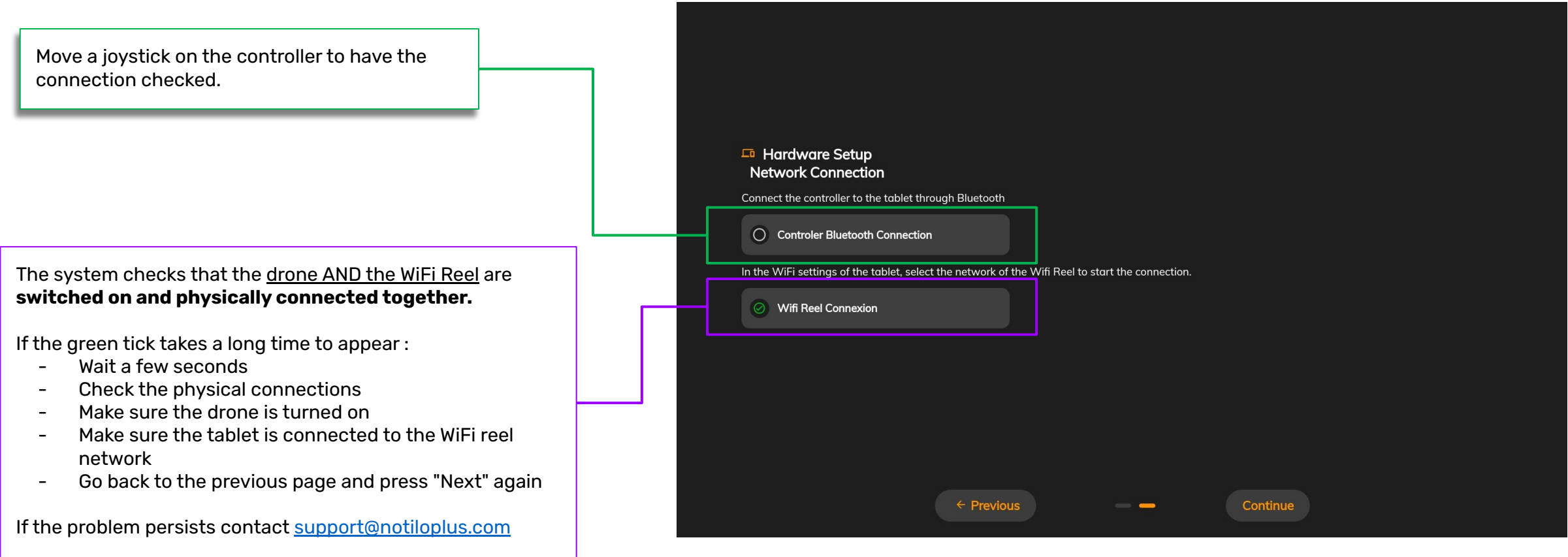

### Adding the gripper to the interface

Go in the Settings menu by clicking on the Notilo Plus button

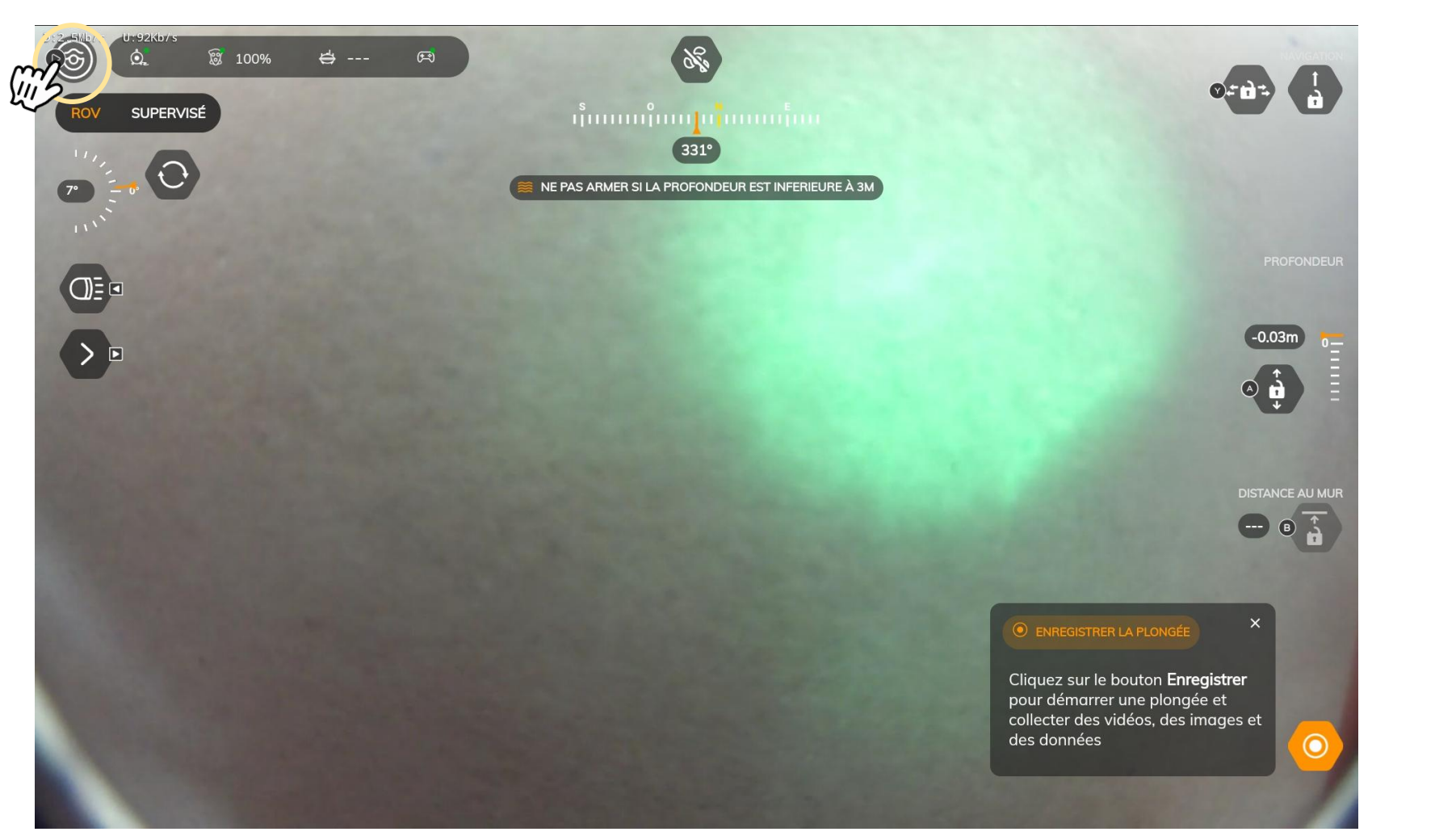

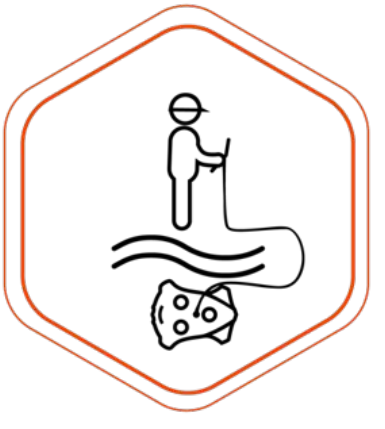

### Adding the gripper to the interface

Go to "Interface" tab and check the gripper case. Then save.

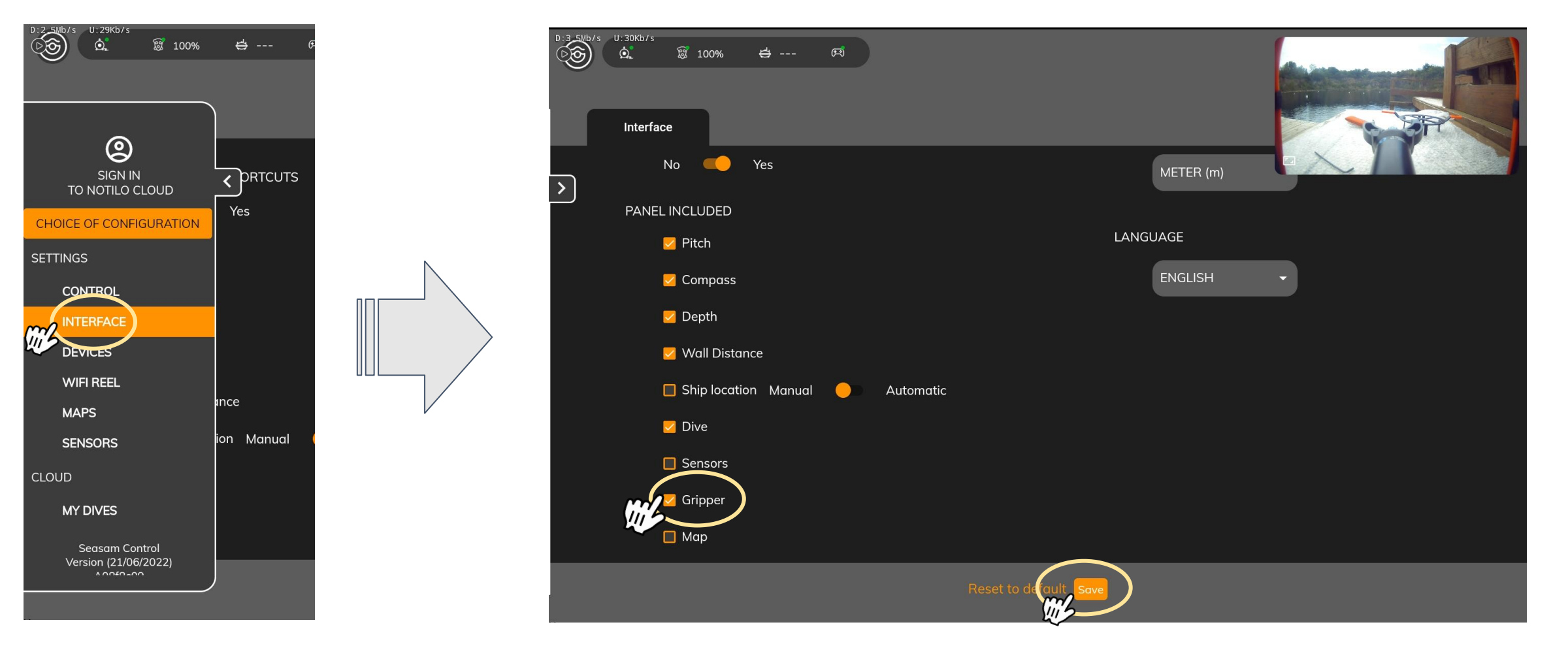

## I - START UP

### Adding the gripper to the interface

The gripper button is now displayed on the main screen.

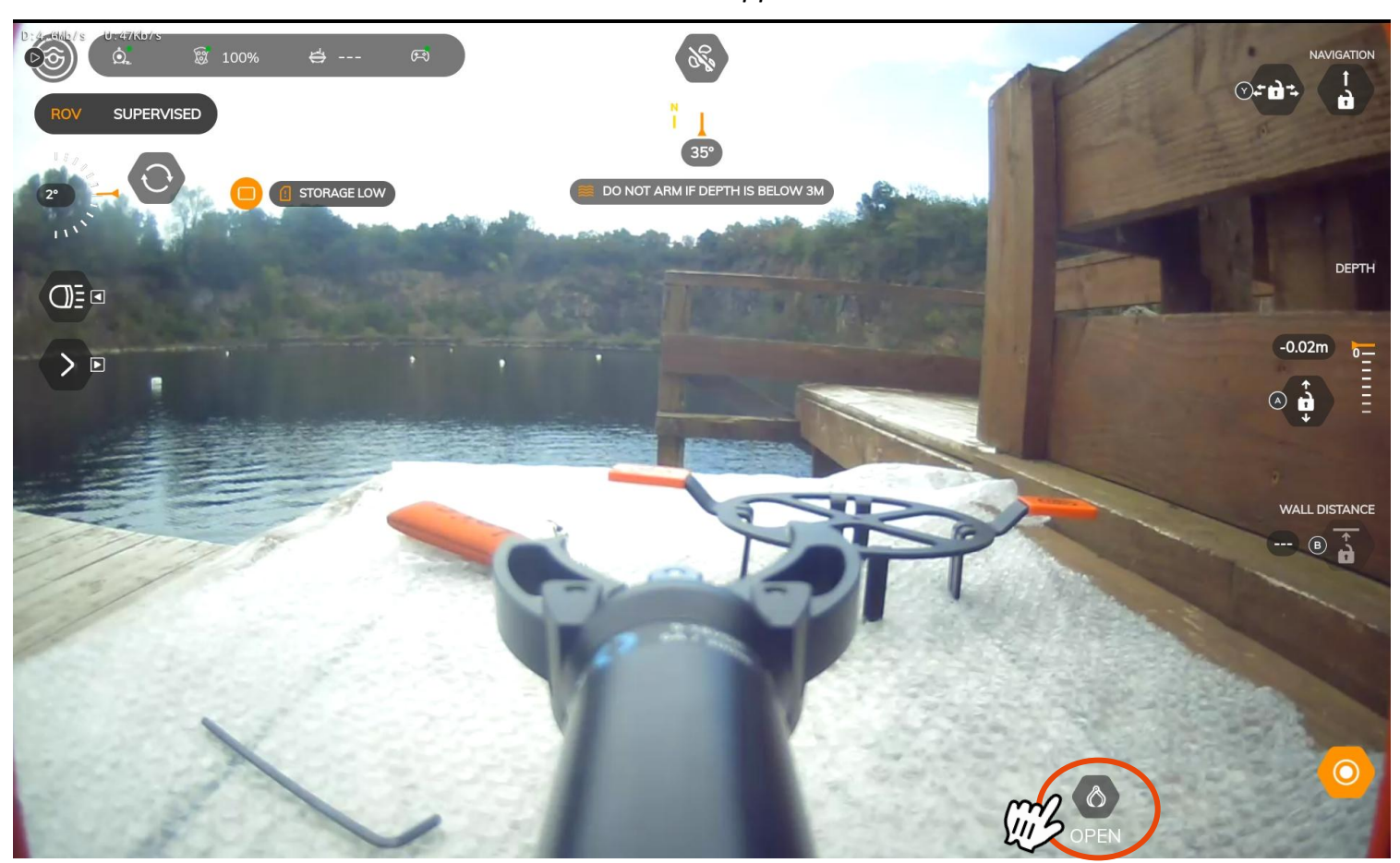

# III - USING SEASAM WITH THE GRIPPER

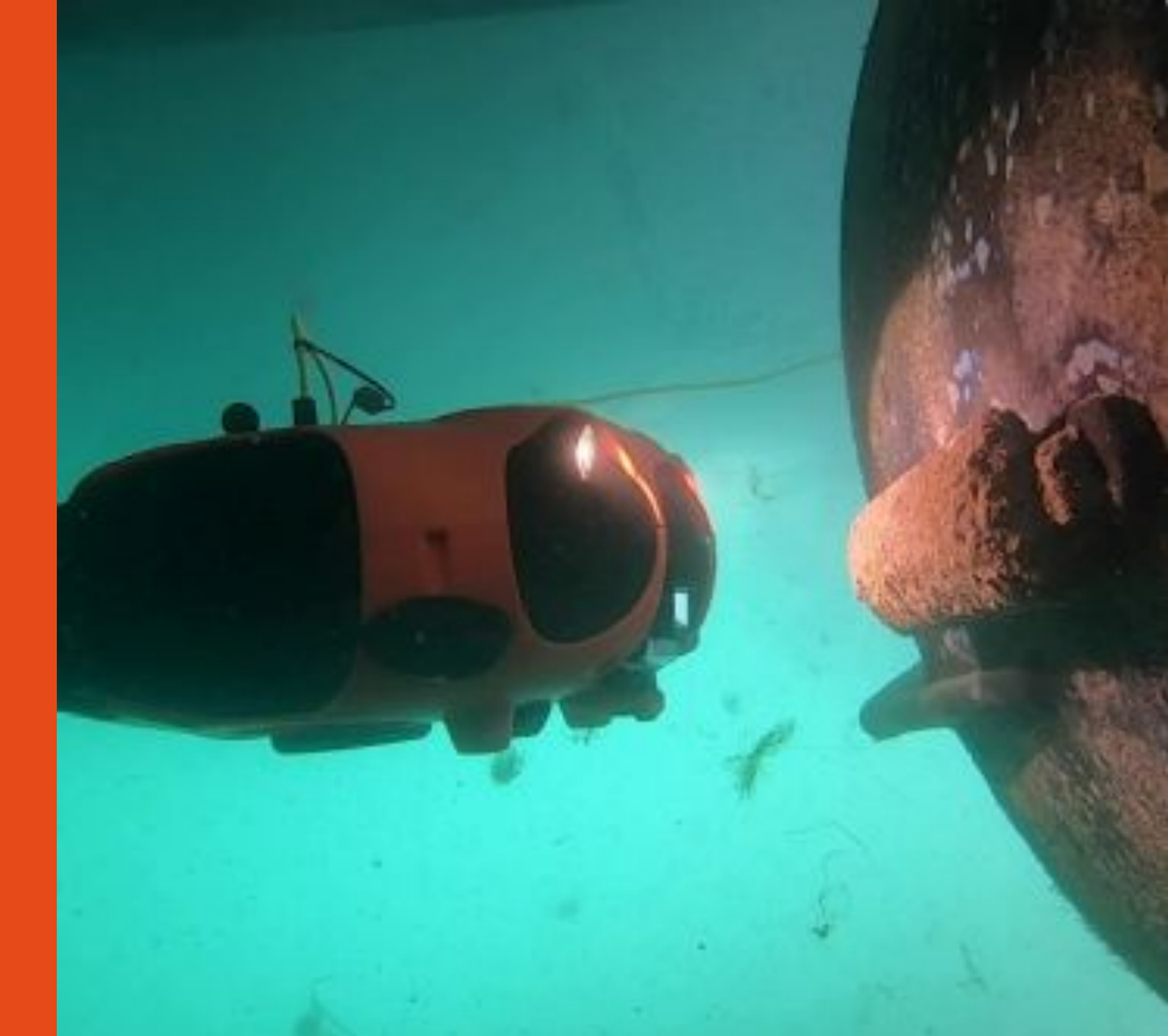

## III - USING SEASAM WITH THE GRIPPER

### **Drone launching**

Launch the drone in the water. Hold the drone by the cable and gradually lower it one hand at a time. **Do not let the cable slip in your hands.** 

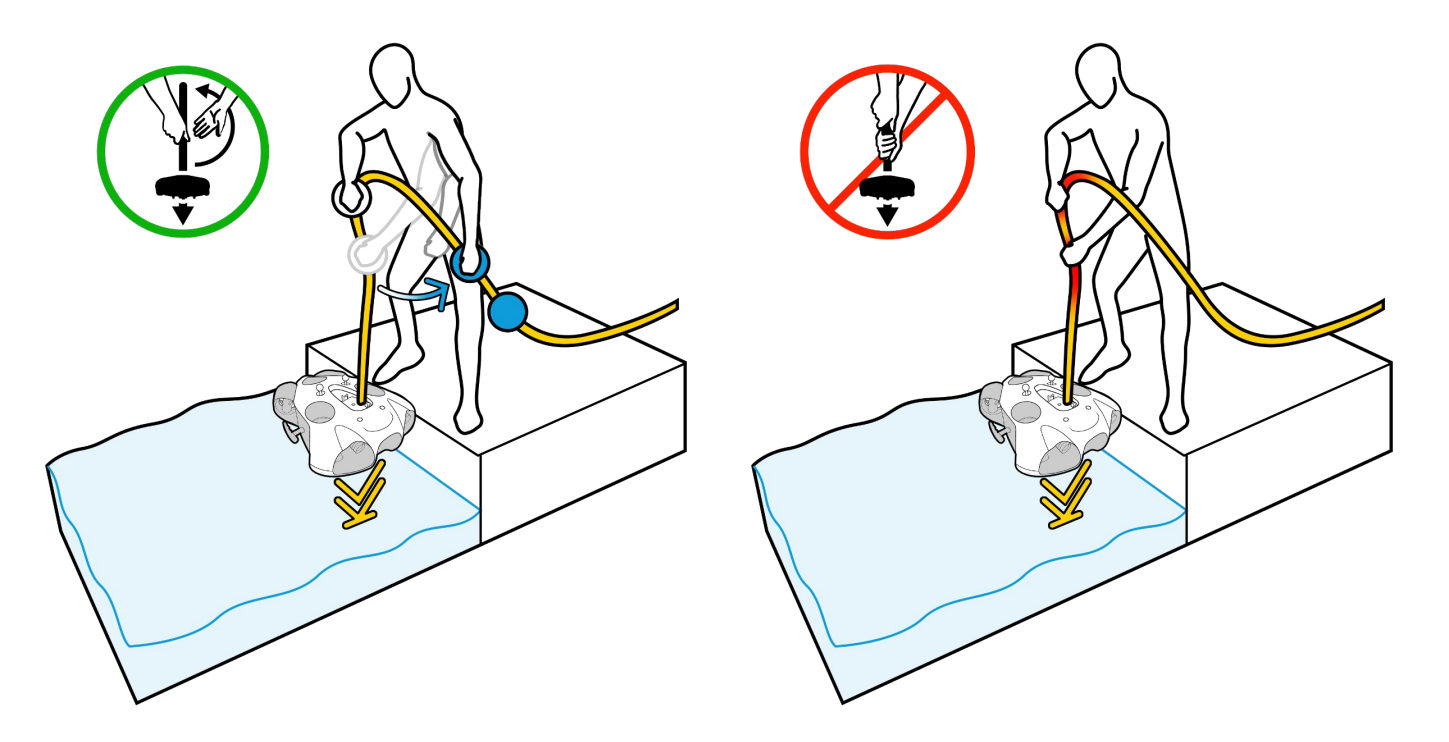

Arm the drone by clicking on the "Arm" button at the top of the screen and activate the dive recording

- Please do not arm the drone if any debris is floating on the surface. This could damage the motors.
- When arming, the drone will automatically dive to 50cm.
- Make sure to have at least 2m depth when arming to avoid the drone hitting the seafloor.

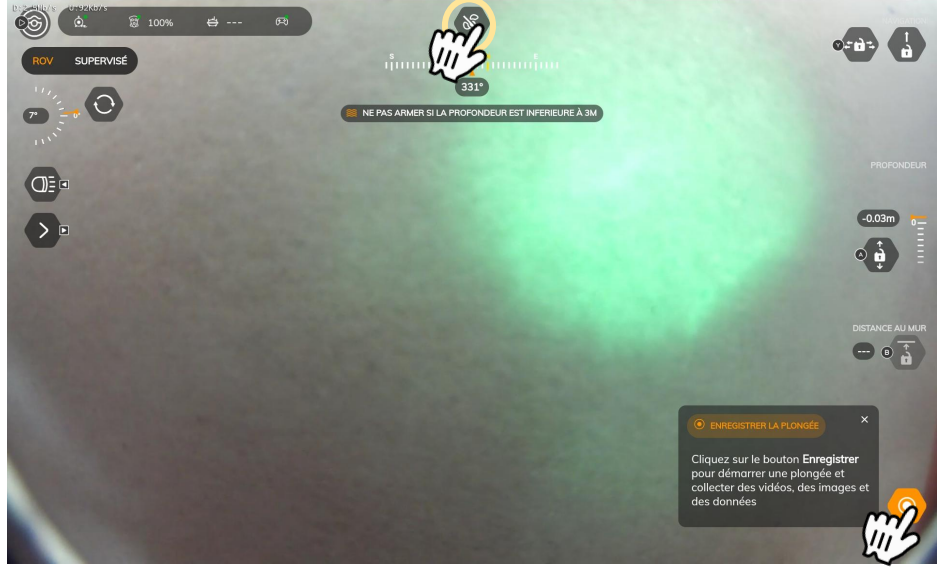

Seasam Control App View

## III - USING SEASAM WITH THE GRIPPER

### Using the gripper during your dive

Select the gripper button to open or close it.

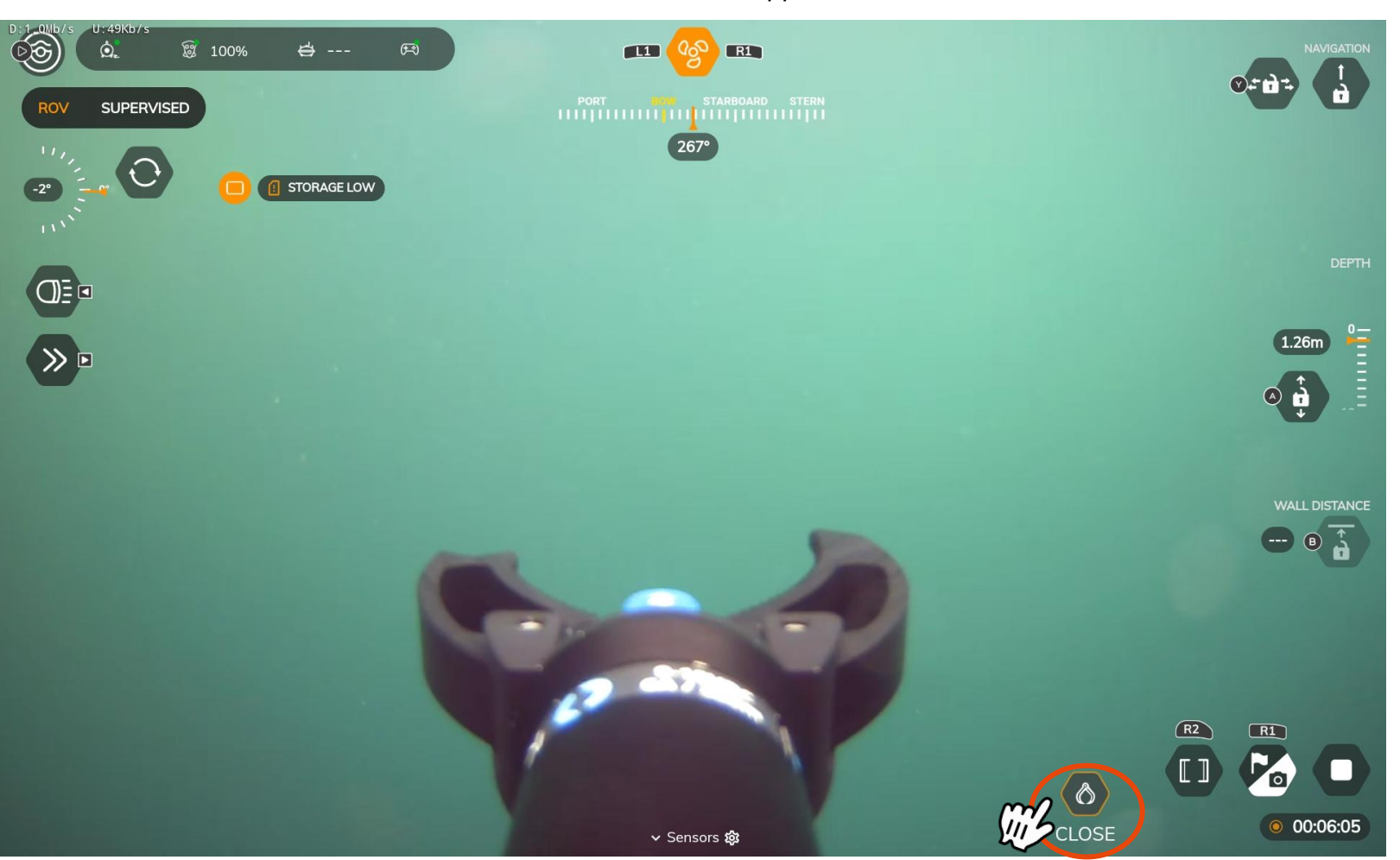

## III - USING SEASAM WITH THE GRIPPER

### At the end of the exploration

Turn off the drone

Remove the battery

Disconnect the Gripper from the remote cable of your drone

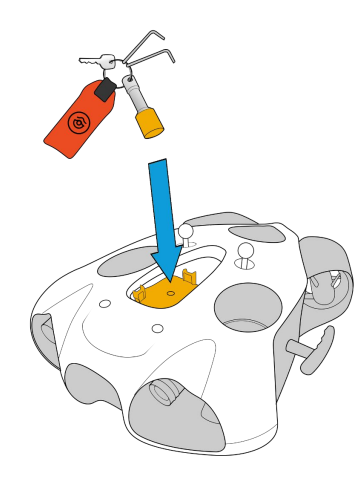

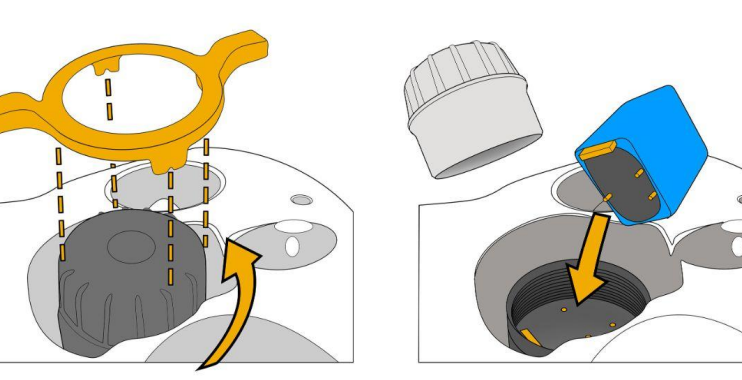

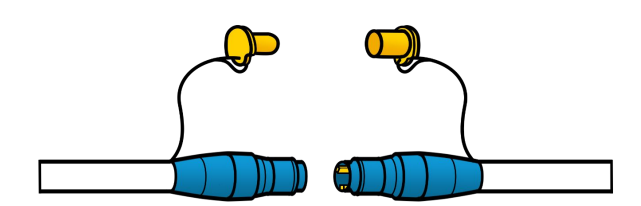

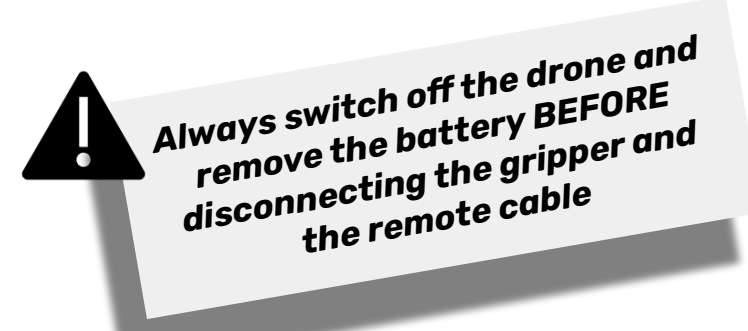

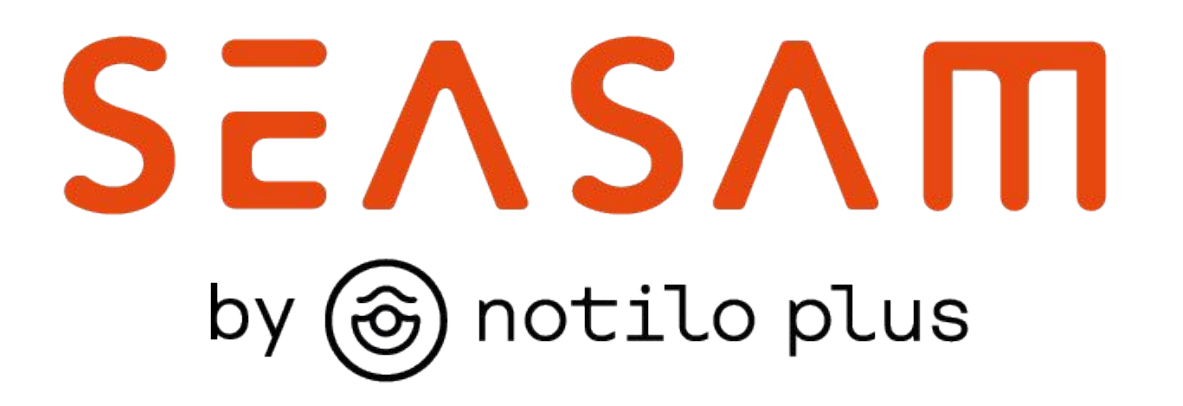

More information : <u>https://support.seasam.notiloplus.com/</u>

Contact us : <a href="mailto:support@notiloplus.com">support@notiloplus.com</a>